Sistema: Futura Server

Caminho: Contas a Receber>Cadastro de Crédito

Referência: FS134

Versão: 2016.02.15

Como Funciona: Esta tela é utilizada para lançar credito para clientes específicos.

Para que este crédito apareça no momento da baixa do contas a receber o tipo de pagamento utilizado deve ser o *trocas e devoluções*.

Para lançar o crédito, acesse o caminho indicado acima e o sistema abrirá a tela abaixo:

| :: Credito do Cliente × |                                                               |           |                 |                                            |  |  |  |  |  |
|-------------------------|---------------------------------------------------------------|-----------|-----------------|--------------------------------------------|--|--|--|--|--|
| F2 Novo                 | F3 Editar Excluir F10 Gravar Cancelar                         |           |                 |                                            |  |  |  |  |  |
| Consulta                |                                                               |           |                 |                                            |  |  |  |  |  |
| Cliente                 |                                                               |           |                 |                                            |  |  |  |  |  |
| Codigo                  |                                                               | Pesquisar |                 |                                            |  |  |  |  |  |
| Codigo                  | Tipo Cliente                                                  |           | Valor           | Data/Hora                                  |  |  |  |  |  |
| 2                       | Entrada EMPRESA TESTE 2                                       |           | 50,00           | 11/03/2015 11:19:14                        |  |  |  |  |  |
| 3                       | Entrada ARMARINHOS E ENFETTES LTDA<br>Entrada EMPRESA TESTE 2 |           | 60,00<br>200,00 | 01/12/2015 10:04:05<br>04/03/2016 15:15:58 |  |  |  |  |  |
|                         |                                                               |           |                 |                                            |  |  |  |  |  |

Clique em *F2 Novo* para lançar as informações e o sistema irá abrir a tela abaixo:

×

| :: Credito do Cliente × |                    |                                   |                  |      |  |  |  |  |
|-------------------------|--------------------|-----------------------------------|------------------|------|--|--|--|--|
| F2 Novo                 | F3 Editar Exclui   | F10 Gravar Cancelar               |                  |      |  |  |  |  |
| Consulta Principal      |                    |                                   |                  |      |  |  |  |  |
|                         |                    |                                   |                  |      |  |  |  |  |
| Codigo                  | 0                  | Data Credito: 04/03/2016 15:15:58 | Saldo do Credito | 0,00 |  |  |  |  |
| Cliente                 | 16 💊               | EMPRESA TESTE 2                   |                  |      |  |  |  |  |
| Valor                   | 200,00             |                                   |                  |      |  |  |  |  |
| Тіро                    | Entrada 🗸          |                                   |                  |      |  |  |  |  |
| Observacoes             | Credito por troca. |                                   |                  |      |  |  |  |  |
|                         |                    |                                   |                  |      |  |  |  |  |
|                         | 2                  |                                   |                  |      |  |  |  |  |
|                         |                    |                                   |                  |      |  |  |  |  |
|                         |                    |                                   |                  |      |  |  |  |  |
|                         |                    |                                   |                  |      |  |  |  |  |
|                         |                    |                                   |                  |      |  |  |  |  |
|                         |                    |                                   |                  |      |  |  |  |  |
|                         |                    |                                   |                  |      |  |  |  |  |
|                         |                    |                                   |                  |      |  |  |  |  |
|                         |                    |                                   |                  |      |  |  |  |  |
|                         |                    |                                   |                  |      |  |  |  |  |
|                         |                    |                                   |                  |      |  |  |  |  |
|                         |                    |                                   |                  |      |  |  |  |  |
|                         |                    |                                   |                  |      |  |  |  |  |
|                         |                    |                                   |                  |      |  |  |  |  |
|                         |                    |                                   |                  |      |  |  |  |  |

*Cliente:* Indique o cliente para qual deseja lançar o crédito;

Valor: Insira o valor do credito;

×

*Tipo:* Indique se este credito é uma entrada ou saída;

Observações: Caso necessário insira uma observação para este crédito;